## フォントインストールの前に必ずお読みください Windows版 最新アップデータご利用の手引き

※Windows 8 / Windows 7 / Windows Vista / Windows XP 各々の 64Bit 版にも対応

このたびは、モリサワフォント製品をお買い上げいただき誠にありがとうございます。 最新の Windows 環境へフォントをインストールする場合は、本手引きに沿ってアップデートを行ってください。

## フォントのインストールの前にアップデートを実行してください

## http://www.morisawa.co.jp/font/download/

必ずフォントインストールの前に上記 URL から本製品に対応したインストーラ用アップデータをダウンロードし、プログラムのアッ プデートを行ってください。

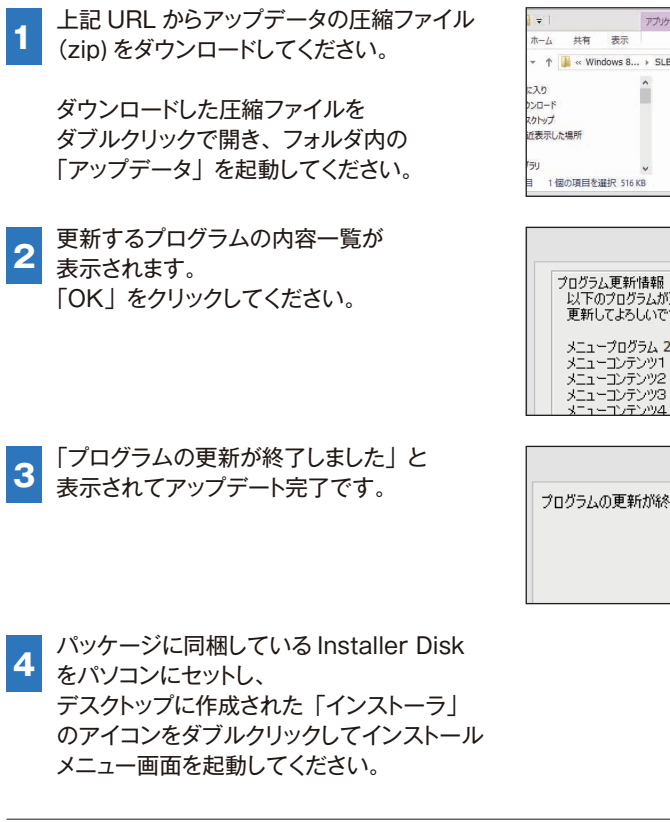

マ I
 アフリケーシュン ソール
 C:¥SLBUpdater - □
 ×
 オーム 共有 表示
 留理
 ・ ↑
 ・ ↑
 ・ ◆
 ・ ◆
 ・ ◆
 ・ ◆
 ・ ◆
 ・ ◆
 ・ ◆
 ・ ◆
 ・ ◆
 ・ ◆
 ・ ◆
 ・ ◆
 ・ ◆
 ・ ◆
 ・ ◆
 ・ ◆
 ・ ◆
 ・ ◆
 ・ ◆
 ・ ◆
 ・ ◆
 ・ ◆
 ・ ◆
 ・ ◆
 ・ ◆
 ・ ◆
 ・ ◆
 ・ ◆
 ・ ◆
 ・ ◆
 ・ ◆
 ・ ◆
 ・ ◆
 ・ ◆
 ・ ◆
 ・ ◆
 ・ ◆
 ・ ◆
 ・ ◆
 ・ ◆
 ・ ◆
 ・ ◆
 ・ ◆
 ・ ◆
 ・ ◆
 ・ ◆
 ・ ◆
 ・ ◆
 ・ ◆
 ・ ◆
 ・ ◆
 ・ ◆
 ・ ◆
 ・ ◆
 ・ ◆
 ・ ◆
 ・ ◆
 ・ ◆
 ・ ◆
 ・ ◆
 ・ ◆
 ・ ◆
 ・ ◆
 ・ ◆
 ・ ◆
 ・ ◆
 ・ ◆
 ・ ◆
 ・ ◆
 ・ ◆
 ・ ◆
 ・ ◆
 ・ ◆
 ・ ◆
 ・ ◆
 ・ ◆
 ・ ◆
 ・ ◆
 ・ ◆
 ・ ◆
 ・ ◆
 ・ ◆
 ・ ◆
 ・ ◆
 ・ ◆
 ・ ◆
 ・ ◆
 ・ ◆
 ・ ◆
 ・ ◆
 ・ ◆
 ・ ◆
 ・ ◆
 ・ ◆
 ・ ◆
 ・ ◆
 ・ ◆
 ・ ◆
 ・ ◆
 ・ ◆
 ・ ◆
 ・ ◆
 ・ ◆
 ・ ◆
 ・ ◆
 ・ ◆
 ・ ◆
 ・ ◆
 ・ ◆
 ・ ◆
 ・ ◆
 ・ ◆
 ・ ◆
 ・ ◆
 ・ ◆
 ・ ◆
 ・ ◆
 ・ ◆
 ・ ◆
 ・ ◆
 ・ ◆
 ・ ◆
 ・ ◆
 ・ ◆
 ・ ◆
 ・ ◆
 ・ ◆
 ・ ◆
 ・ ◆
 ・ ◆
 ・ ◆
 ・ ◆
 ・ ◆
 ・ ◆
 ・ ◆
 ・ ◆
 ・ ◆
 ・ ◆
 ・ ◆
 ・ ◆
 ・ ◆
 ・ ◆
 ・ ◆
 ・ ◆
 ・ ◆
 ・ ◆
 ・ ◆
 ・ ◆
 ・ ◆
 ・ ◆
 ・ ◆
 ・ ◆
 ・ ◆
 ・ ◆
 ・ ◆
 ・ ◆
 ・ ◆
 ・ ◆
 ・ ◆
 ・ ◆
 ・ ◆
 ・ ◆
 ・ ◆
 ・ ◆
 ・ ◆
 ・ ◆
 ・ ◆
 ・ ◆
 ・ ◆
 ・ ◆
 ・ ◆
 ・ ◆
 ・ ◆
 ・ ◆
 ・ ◆
 ・ ◆
 ・ ◆
 ・ ◆
 ・ ◆
 ・ ◆
 ・ ◆
 ・ ◆
 ・ ◆
 ・ ◆
 ・ ◆
 ・ ◆
 ・ ◆
 ・ ◆
 ・ ◆
 ・ ◆
 ・ ◆
 ・ ◆
 ・ ◆
 ・ ◆
 ・ ◆
 ・ ◆
 ・ ◆
 ・ ◆
 ・ ◆
 ・ ◆
 ・ ◆
 ・ ◆
 ・ ◆
 ・ ◆
 ・ ◆
 ・ ◆
 ・ ◆
 ・ ◆
 ・ ◆
 ・ ◆
 ・ ◆
 ・ ◆
 ・ ◆
 ・ ◆
 ・ ◆
 ・ ◆
 ・ ◆
 ・ ◆
 ・ ◆
 ・ ◆
 ・ ◆
 ・ ◆
 ・ ◆
 ・ ◆
 ・ ◆
 ・ ◆
 ・ ◆
 ・ ◆
 ・ ◆
 ・ ◆
 ・ ◆
 ・ ◆
 ・ ◆
 ・ ◆
 ・ ◆
 ・ ◆
 ・ ◆
 ・ ◆
 ・ ◆
 ・ ◆
 ・ ◆
 ・ ◆
 ・ ◆
 ・ ◆

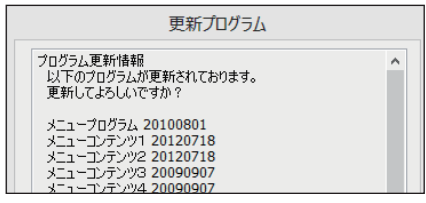

| 更新プログラム          |
|------------------|
| プログラムの更新が終了しました。 |
|                  |
|                  |

ご注意
 ・フォントのインストールを開始する前に、必ずユーザ登録(製品登録)を完了してください。
 詳細は製品パッケージ同梱の「スタートブック」をご参照ください。
 ・フォントのインストールには Installer Disk の他に Font Disk (Select Pack を除く)も必要です。